Brilliance 275P4

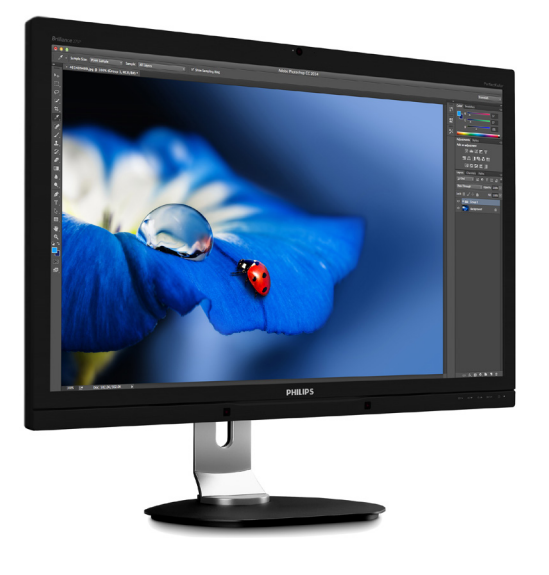

## www.philips.com/welcome

| ΗU | Felhasználói kézikönyv      | 1  |
|----|-----------------------------|----|
|    | Ügyfélszolgálat és jótállás | 15 |
|    | Hibaelhárítás és GYIK       | 21 |

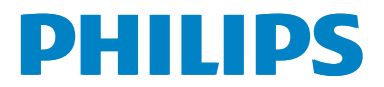

## Tartalomjegyzék

| 1. | For        | ntos1                                 |
|----|------------|---------------------------------------|
|    | 1.1        | Biztonság óvintézkedések és           |
|    | 12         | Kar Daritar tas                       |
|    | 1.3        | A termék és a csomagolóanyag          |
|    |            | megsemmisítése                        |
| 2. | An         | nonitor beállítása4                   |
|    | 2.1        | Üzembe helyezés4                      |
|    | 2.2        | A monitor kezelése5                   |
|    | 2.3        | Távolítsa el a talpszerelvényt VESA   |
|    |            | konzol használatához8                 |
| 3. | Kép        | ooptimalizálás9                       |
|    | 3.1        | SmartImage9                           |
| 4. | Beé        | epített webkamera mikrofonnal10       |
|    | 4.1        | PC rendszerkövetelmények10            |
|    | 4.2        | Az eszköz használata10                |
| 5. | Mű         | szaki adatok11                        |
|    | 5.1        | Felbontás és előre beállított         |
|    |            | uzemmódok13                           |
| 6. | Ene        | ergiagazdálkodás14                    |
| 7. | Ügy        | vfélszolgálat& Jótállás15             |
|    | 7.1        | A Philips síkképernyős monitorok      |
|    | 70         | képponthibáira vonatkozó irányelvei15 |
|    | 1.2        | Ogyreiszolgalat es jotalias17         |
| 8. | Hib        | aelhárítás és GYIK21                  |
|    | 8.1<br>o n | Hibaelhárítás                         |
|    | 0.2        | AILAIAHUS GTINZZ                      |

## 1. Fontos

Ez az elektronikus felhasználói kézikönyv mindenkinek szól, aki a Philips monitort használja. A monitor használata előtt szánjon időt e felhasználói kézikönyv elolvasására. A kézikönyv fontos információkat és megjegyzéseket tartalmaz a monitor kezeléséről.

Ez a Philips garancia akkor érvényes, ha a készüléket rendeltetésének megfelelő célra használták a használati utasításnak megfelelően, és a tulajdonos bemutatja az eredeti számlát vagy készpénzes nyugtát, amelyen szerepel a vásárlás dátuma, a forgalmazó és a típus neve és a készülék gyártási száma.

## 1.1 Biztonság óvintézkedések és karbantartás

#### Figyelmeztetések

A jelen dokumentációtól eltérő eljárások használata áramütést, elektromos és/vagy mechanikai veszélyeket okozhat.

Olvassa el és kövesse ezeket az utasításokat, amikor a monitort beköti és használja.

#### Működés közben

- Tartsa a monitort távol a közvetlen napfénytől, az igen erős fényforrásoktól és egyéb hőforrásoktól. Az ilyen környezetnek való kitétel a monitor elszíneződését és rongálódását eredményezheti.
- Távolítsa el a monitor közeléből az olyan tárgyakat, amelyek a szellőzőnyílásokba eshetnek, illetve megakadályozhatják a monitor elektronikus alkatrészeinek megfelelő szellőzését.
- Ne zárja el a káva szellőzőnyílásait.
- A monitor elhelyezése előtt győződjön meg arról, hogy a tápkábel és a konnektor könnyen elérhetőek.
- Ha a monitort a hálózati, illetve az egyenáramú tápkábel kihúzásával kapcsolja ki, a megfelelő működés érdekében várjon

6 másodpercig, mielőtt újra csatlakoztatná a hálózati, illetve az egyenáramú tápkábelt.

- Kizárólag a Philips által jóváhagyott hálózati tápkábelt használja. Ha a csomagolás esetleg nem tartalmazza a hálózati tápkábelt, kérjük lépjen a helyi márkaszervizzel. (Forduljon a Fogyasztói Információs Központ Ügyfélszolgálatához)
- Ne tegye ki a monitort erős rezgésnek vagy ütődésnek működés közben.
- A monitort ne üsse meg vagy ejtse le működés, illetve szállítás közben.

#### Karbantartás

- Hogy megóvja a monitort az esetleges sérüléstől, ne nyomja erősen a monitorpanel felületét. A monitor mozgatása közben az emeléshez mindig a keretet fogja meg. Soha ne emelje fel a monitort úgy, hogy a monitorpanelre teszi a kezét vagy ujját.
- Húzza ki a monitor tápkábelét, ha hosszabb ideig nem fogja használni.
- Húzza ki a monitor tápkábelét, ha kissé nedves kendővel kell megtisztítania. A képernyő felületét száraz ruhával le lehet törölni, ha a tápfeszültség ki van kapcsolva. Azonban soha ne használjon szerves oldószereket, mint például alkoholt vagy ammónia alapú folyadékokat a monitor tisztítására.
- Az áramütés és a készülék maradandó károsodásának kockázatát elkerülendő, ne tegye ki a monitor por, eső, víz, illetve túlzottan nedves környezet hatásának.
- Ha a monitorra folyadék kerül, azonnal törölje le száraz kendővel.
- Ha a monitor belsejébe idegen anyag vagy víz jut, kérjük azonnal áramtalanítsa és húzza ki a hálózat tápkábelt. Ezután távolítsa el az idegen anyagot, illetve vizet, majd szállítsa a monitort a márkaszervizbe.
- Ne tárolja vagy használja a monitort hő, közvetlen napfény, vagy rendkívül hideg hatásának kitett helyen.

#### 1. Fontos

- A monitor legjobb teljesítményének fenntartása és minél hosszabb élettartama érdekében, kérjük, olyan helyen használja a monitort, amely az alábbi hőmérséklet- és páratartalom-tartományba esik.
  - Hőmérséklet: 0-40 °C 32-75,56°F
  - Páratartalom: 20-80 % relatív páratartalom

#### Fontos tájékoztatás a képbeégéssel/ szellemképpel kapcsolatban

- Mindig aktiváljon egy mozgó képernyővédő programot, ha a monitort őrizetlenül hagyja. Mindig aktiváljon egy rendszeres képfrissítő alkalmazást, ha a monitor mozdulatlan tartalmat jelenít meg. Ha az LCD-monitor hosszú ideig állóképet vagy mozdulatlan tartalmat jelenít meg, a kép "beéghet", amit "utóképnek", illetve "szellemképnek" is neveznek.
- A "beégés", "utókép", vagy "szellemkép" jól ismert jelenség az LCD panel technológiában. Az esetek többségében a "beégett" kép, "utókép" vagy "szellemkép" folyamatosan eltűnik egy adott idő elteltével, ha kikapcsolják a monitort.

#### Figyelem

Képernyővédő vagy rendszeres képfrissítő alkalmazás aktiválásának mellőzése esetén a súlyos "beégés", "utókép", vagy "szellemkép" tünetei nem szűnnek meg, és nem javíthatók. Ilyen kárra nem vonatkozik a garancia.

#### Szerviz

- A készülékházat kizárólag a szerviz szakképzett munkatársai nyithatják ki.
- Amennyiben javításhoz, illetve összeszereléshez szükséges dokumentumra van szüksége, kérjük lépjen kapcsolatba a helyi márkaszervizzel. (Lásd a "Fogyasztói Információs Központ" című fejezetet)
- A szállítással kapcsolatos információkért lásd a "Műszaki adatok" című fejezetet.
- Soha ne hagyja a monitort közvetlen napfényben álló gépkocsiban/ csomagtartóban.

### Megjegyzés

Lépjen kapcsolatba szerviztechnikussal, ha a monitor nem működik megfelelően, illetve ha nem biztos arról, hogy milyen eljárást kövessen, ha betartották a Kézikönyv kezelési utasításait.

## 1.2 Kiegészítő megjegyzések

A következő alfejezetek az egyes nemzeti konvenciókat tartalmazzák, melyeket figyelembe kell venni a terméknél.

# Megjegyzések, figyelemfelhívások, figyelmeztetések

Ebben a kézikönyvben a szövegblokkok mellett ikonok találhatók, és a szöveg félkövér vagy dőlt betűvel is kinyomtatható. Ezek a blokkok bizonyos megjegyzéseket, felhívásokat vagy figyelmeztetéseket tartalmaznak. Ezek a következőek:

## Megjegyzés

Ez az ikon fontos információkat és tippeket jelöl, amelyek segítségével hatékonyabban tudja használni számítógépét.

## Vigyázat

Ez az ikon olyan információt jelez, mely segítségével elkerülheti az esetleges hardverkárosodást vagy adatvesztést.

#### Figyelem

Ez az ikon veszélyhelyzetre hívja fel a figyelmet, és segítséget nyújt abban, hogy hogyan kerülje el a problémát.

Néhány figyelmeztetés más formában is megjelenhet, és lehetséges, hogy nem kísérik őket ikonok. Ilyen esettekben a figyelmeztetés speciális formátumát kötelezően jelezzük.

## 1.3 A termék és a csomagolóanyag megsemmisítése

Elektromos és elektronikus berendezések hulladékai (WEEE)

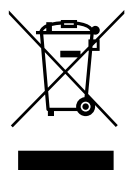

This marking on the product or on its packaging illustrates that, under European Directive 2012/19/EU governing used electrical and electronic appliances, this product may not be disposed of with normal household waste. You are responsible for disposal of this equipment through a designated waste electrical and electronic equipment collection. To determine the locations for dropping off such waste electrical and electronic, contact your local government office, the waste disposal organization that serves your household or the store at which you purchased the product.

Your new monitor contains materials that can be recycled and reused. Specialized companies can recycle your product to increase the amount of reusable materials and to minimize the amount to be disposed of.

All redundant packing material has been omitted. We have done our utmost to make the packaging easily separable into mono materials.

Please find out about the local regulations on how to dispose of your old monitor and packing from your sales representative.

# Taking back/Recycling Information for Customers

Philips establishes technically and economically viable objectives to optimize the environmental performance of the organization's product, service and activities.

From the planning, design and production stages, Philips emphasizes the important of making products that can easily be recycled. At Philips, end-of-life management primarily entails participation in national take-back initiatives and recycling programs whenever possible, preferably in cooperation with competitors, which recycle all materials (products and related packaging material) in accordance with all Environmental Laws and taking back program with the contractor company.

Your display is manufactured with high quality materials and components which can be recycled and reused.

To learn more about our recycling program please visit:

http://www.philips.com/a-w/about/sustainability. html

## 2. A monitor beállítása

## 2.1 Üzembe helyezés

### 1 A csomag tartalma

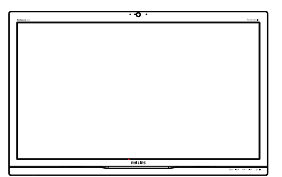

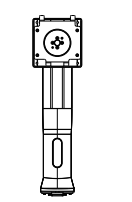

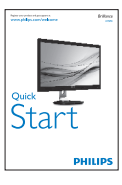

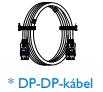

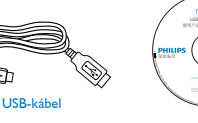

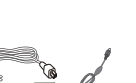

AC/DC Adapter

\* Térségtől függően eltér.

#### Ge Megjegyzés

Kizárólag a következő AC/DC adaptert használja: Philips ADPC20120.

#### 2 A monitorállvány felszerelése

 Helyezze a monitort a kijelzőpanellel lefelé egy sima felületre. Figyeljen oda, nehogy megkarcolja vagy megsértse a kijelzőt.

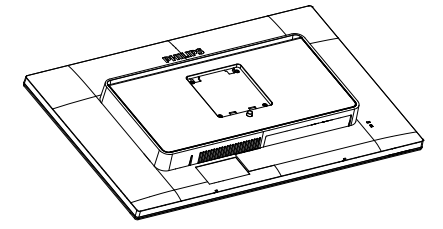

- 2. Fogja meg az állványt mindkét kezével.
  - (1) Óvatosan rögzítse az állványt a VESA konzolra és figyeljen a retesz kattanására.
  - (2) Óvatosan illessze a talpat az állványra.
  - (3) Ujjal húzza meg a talp alján lévő csavart, hogy a talpat szorosan az állványhoz rögzítse.

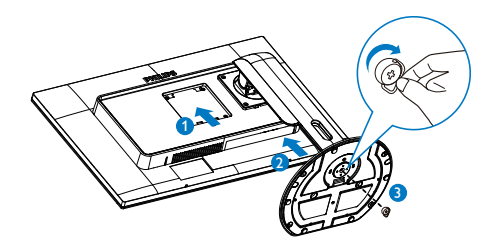

3 Csatlakozás a számítógéphez

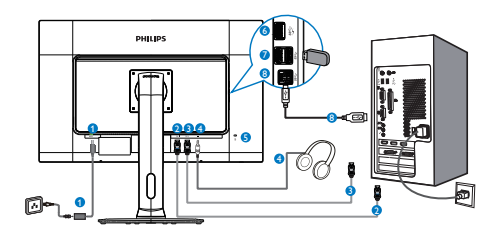

- AC/DC tápfeszültség bemenet
- 2 DisplayPort 1 bemenet
- 3 DisplayPort 2 bemenet
- 4 Fülhallgató csatlakozó
- 5 Kensington lopásgátló zár
- 6 USB-gyorstöltő
- OUSB downstream
- 8 USB upstream

### Megjegyzés

- 1. Csatlakoztassa a DP1-et a 4K2K(Max) megoldáshoz.
- 2. Csatlakoztassa a DP1-et és DP2-t az 5K3K megoldáshoz.
- Csak a DP2 csatlakoztatása esetén nincs megjelenítés.
- A USB-portok alapértelmezésképp ki vannak kapcsolva. Kapcsolja be őket az OSD menüben.

| Satur | USB | On    |
|-------|-----|-------|
|       |     | • Off |
|       |     |       |
|       |     | •     |
|       |     | •     |
|       |     |       |
|       |     | •     |
|       |     |       |
|       |     | •     |
|       |     | •     |
|       |     |       |
|       |     |       |

## 2.2 A monitor kezelése

1 A kezelőgombok leírása

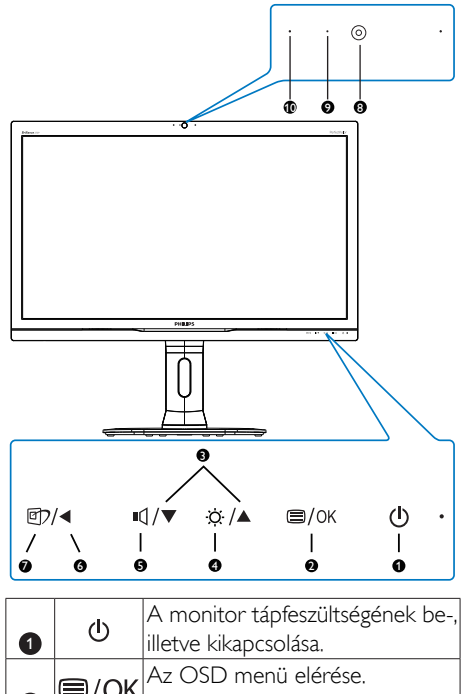

| 1        |                                       | illetve kikapcsolása.                                                                                                    |  |  |
|----------|---------------------------------------|----------------------------------------------------------------------------------------------------|--|--|
| 2        | ⊜/OK                                  | Az OSD menü elérése.<br>Az OSD beállítás megerősítése.                                                                                                    |  |  |
| 3        |                                       | Az OSD menü beállítása.                                                                                                    |  |  |
| 4        | ġ.                                    | Állítsa be a fényerőt.                                                                                                    |  |  |
| 5        | ı٩                                    | A megjelenítő hangerejének<br>beállításához.                                                                                                    |  |  |
| 6        | Visszatérés az előző OSD-<br>szintre. |                                                                                                    |  |  |
| 7        | ট্র্য                                 | <ul> <li>SmartImage gyorsgomb. Hat<br/>üzemmód közül választhat:</li> <li>Office (Iroda), Photo (Fotók),<br/>Movie (Filmek), Game (Játék),<br/>Economy (Gazdaságos) és Off<br/>(Kikapcsolva).</li> </ul> |  |  |
| 8        | 2,0 megapixeles webkamera             |                                                                                                    |  |  |
| 9        | Webkamera tevékenység jelzőfény       |                                                                                                    |  |  |
| <b>@</b> | Mikrofon                              |                                                                                                    |  |  |

#### 2 Az OSD menü leírása

Mi az a képernyőn megjelenő menü (On-Screen Display – OSD)?

Valamennyi Philips monitor rendelkezik képernyőn megjelenő (On-Screen Display -OSD) menüvel. Lehetővé teszi a végfelhasználó számára a képernyő teljesítményének beállítását, illetve a monitorok funkcióinak közvetlen kiválasztását a képernyőn megjelenő utasítás-ablakban. Az alábbiakban látható egy felhasználóbarát, képernyőn megjelenő kezelőfelület:

| (            |   |               |
|--------------|---|---------------|
| Dicture      | • | Wide Screen   |
|              |   |               |
| 1            |   | <b>      </b> |
|              |   |               |
| m            | • |               |
| Color        | • |               |
|              | • |               |
| Language     | • |               |
| -            | • |               |
| OSD Settings |   |               |
|              |   |               |
|              |   |               |

# Alapinformációk és egyszerű útmutatások az irányító billentyűkhöz

A fenti OSD menüben megnyomhatja a ▲ ▼ gombokat a keret előlapján a kurzor mozgatásához, vagy a **OK** gombot a választás, illetve módosítás megerősítéséhez.

#### Az OSD menü

Az alábbiakban található az OSD menü általános szerkezeti felépítése. Ezt használhatja referenciának, amikor később szeretne módosításokat végezni.

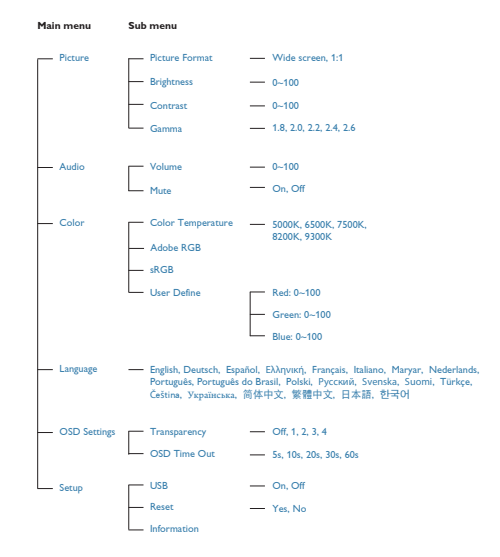

#### 5 Felbontással kapcsolatos nyilatkozat

A monitor optimális teljesítményét saját felbontása, azaz 5120 × 2880 képpont és 60 Hz képfrissítés mellett nyújtja.

#### 6 Fizikai funkció

Dönthetőség

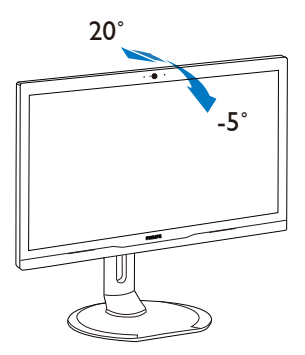

#### Elforgatás

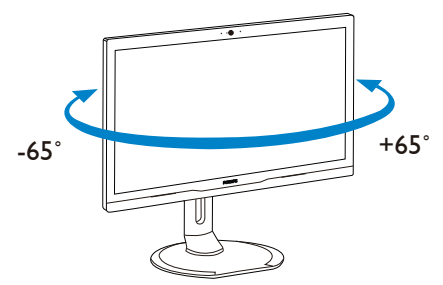

#### Magasság-beállítás

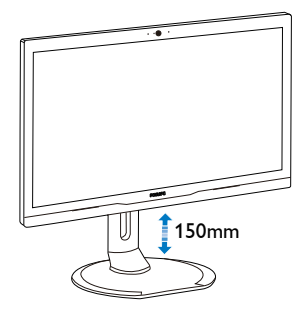

Elforgatás

## 2.3 Távolítsa el a talpszerelvényt VESA konzol használatához

Mielőtt elkezdené szétszerelni a monitortalpat, kövesse az alábbi utasításokat, hogy elkerülje a megrongálódás és sérülés minden formáját.

1. Állítsa a monitortalpat a maximális magasságra.

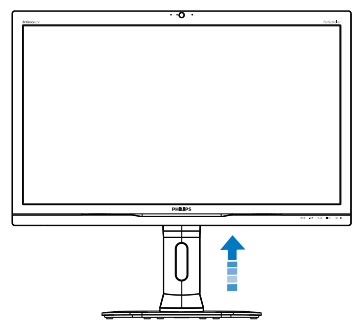

 Helyezze a monitort a kijelzőpanellel lefelé egy sima felületre. Figyeljen oda, nehogy megkarcolja vagy megsértse a kijelzőt. Emelje meg a monitorállványt.

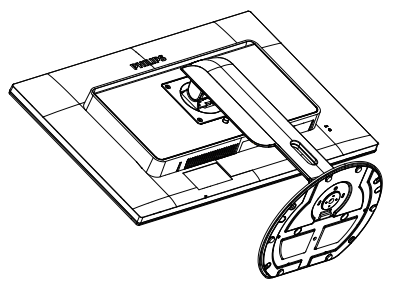

 A kioldó gomb lenyomása mellett döntse meg a talpat és csúsztassa ki.

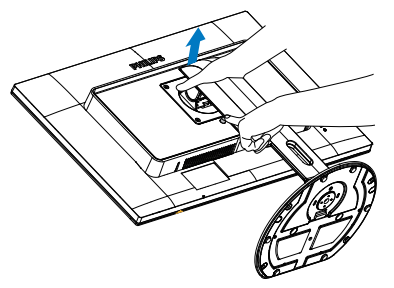

## Megjegyzés

Ez a monitor 100mm × 100mm-es VESAkompatibilis rögzítőfelületet tud fogadni.

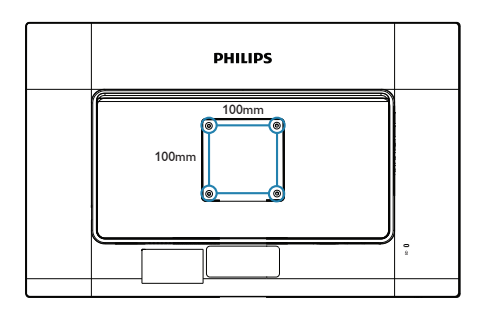

## 3. Képoptimalizálás

## 3.1 SmartImage

#### 1 Mi az?

A SmartImage előre beállított értékekkel optimalizálja a megjelenítést a különféle tartalomnak megfelelően és valós időben, dinamikusan állítja a fényerőt, kontrasztot, színhőmérsékletet és élességet. Akár szöveges alkalmazásokkal dolgozik, akár képeket jelenít meg, vagy videót néz, a Philips SmartImage nagyszerű, optimalizált teljesítményt nyújt.

#### 2 Miért van szükségem rá?

Bármilyen monitorral szemben az a kívánalom, hogy kedvenc tartalmát optimálisan jelenítse meg. A SmartImage szoftver valós időben, dinamikusan állítja a fényerőt, kontrasztot, színt és élességet a lehető legjobb monitornézési élmény érdekében.

#### 3 Hogyan működik?

A SmartImage egy élenjáró Philips technológia, amely elemzi a képernyőn megjelenített tartalmat. A SmartImage az Ön által kiválasztott üzemmód alapján, dinamikusan javítja a képek kontrasztját, színtelítettségét és élességét a lehető legjobb megjelenítés érdekében – mindezt valós időben, egyetlen gombnyomásra.

4 Hogyan engedélyezem a SmartImage programot?

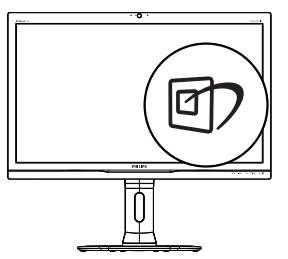

 Nyomja meg a 2 gombot a SmartImage képernyőmenü indításához.

- Tartsa lenyomva a ▲ vagy ▼ gombot az Office (Iroda), Photo (Fotók), Movie (Film), Game (Játék), Economy (Gazdaságos) és Off (Kikapcsolva) közötti váltáshoz.
- A SmartImage képernyőkijelzés 5 másodpercig a képernyőn marad, illetve az OK gomb megnyomásával is megerősítheti a kiválasztást.

Hat üzemmód közül választhat: Office (Iroda), Photo (Fotók), Movie (Filmek),Game (Játék), Economy (Gazdaságos) és Off (Kikapcsolva).

| SmartImage |
|------------|
|            |
|            |
|            |
|            |
| Economy    |
| Off        |

## 4. Beépített webkamera mikrofonnal

### Megjegyzés

## A webkamera működéséhez USB kapcsolat szükséges a monitor és a PC között.

A webkamera lehetővé teszi az interaktív videoés audiokonferenciák lebonyolítását az interneten keresztül. Üzletemberek számára kínálja a legkézenfekvőbb módot a világ bármely részén tartózkodó kollégákkal való kommunikációra, amivel időt és pénzt takaríthatnak meg. A felhasznált szoftvertől függően lehetővé teszi azt is, hogy fényképeket készítsen, fájlokat osszon meg, vagy a webkamera aktiválása nélkül használja a mikrofont. A mikrofon és a tevékenység jelzőfény a webkamera oldalán, a megjelenítő káváján található.

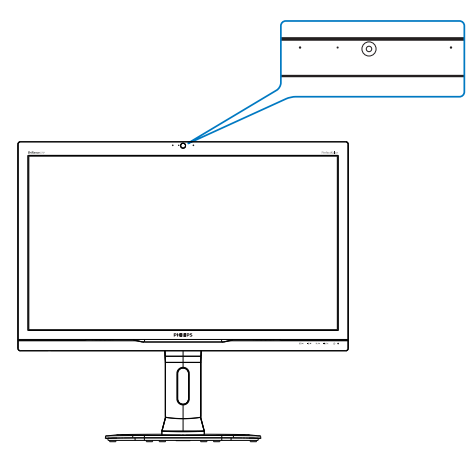

## 4.1 PC rendszerkövetelmények

- Operációs rendszer: Microsoft Windows 7, Microsoft Windows 8, Microsoft Windows Vista, Microsoft Windows XP (SP2) és bármely egyéb operációs rendszer, amely támogatja az UVC/UAC (USB Video Classkompatibilis / Audio Class-kompatibilis) funkciót az USB 2.0 szabványnak megfelelően.
- Processzor: 1,6 GHz vagy gyorsabb
- RAM: 512MB (XP esetén) / 1GB (Vista és Windows 7 esetén)
- Merevlemez-terület: legalább 200 MB

 USB: USB 2.0 vagy újabb, UVC/UAC támogatás

## 4.2 Az eszköz használata

A webkamera eszközzel felszerelt Philips monitor az USB-porton keresztül továbbítja a kép- és hangadatokat. Egyszerűen engedélyezheti, ha a PC-t USB-kábellel összeköti a monitor oldalsó be- és kimenetén található USB-elosztójának USB upstream csatlakozójával.

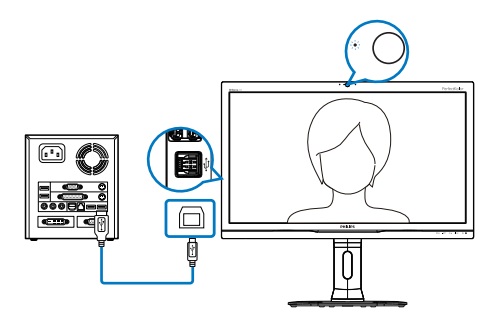

- Csatlakoztassa az USB-kábelt a monitor oldalsó be- és kimenetén található USBelosztójának USB upstream csatlakozójához.
- Kapcsolja be a PC-t és győződjön meg arról, hogy az internetkapcsolat megfelelően működik.
- Töltse le és engedélyezze az ingyenes csevegő szoftvert, mint pl. a Skype, Internet Messenger vagy hasonlók. Célra rendelt szoftvert is használhat, ha összetettebb funkciókra van szüksége, pl. multi-konferencia stb.
- A webkamera készen áll a csevegésre vagy az internetes telefonálásra.
- 5. Indítsa el a hívást a szoftver utasításainak követésével.

### Megjegyzés

Videohívás indításához megbízhtó internetkapcsolattal, internetszolgáltatóval és szoftverrel (pl. Internet Messenger vagy videotelefon program) kell rendelkeznie. Győződjön meg arról, hogy a hívott fél kompatibilis videotelefon szoftverrel rendelkezik. A videó és audió teljesítmény nagyban függ a két végen elérhető sávszélességtől. A hívott személynek hasonló képességű eszközzel és szoftverrel kell rendelkeznie.

## 5. Műszaki adatok

| Kép/Megjelenítő                                |                                                        |                                                       |                          |  |
|------------------------------------------------|--------------------------------------------------------|-------------------------------------------------------|--------------------------|--|
| Monitorpanel típusa                            | PLS LCD                                                |                                                       |                          |  |
| Háttérvilágítás                                | W-LED rendszer                                         |                                                       |                          |  |
| Panelméret                                     | 27" W (68,6 cm)                                        |                                                       |                          |  |
| Képarány                                       | 16:9                                                   |                                                       |                          |  |
| Képpont-méret                                  | 0,117 x 0,117 mm                                       |                                                       |                          |  |
| Válaszidő (jellemző)                           | 8 ms                                                   |                                                       |                          |  |
| Optimális felbontás                            | 5120 × 2880 @ 60 Hz                                    | <u>7</u>                                              |                          |  |
| Látószög (jellemző)                            | 178° (V) / 178° (F) C/                                 | /R @ > 10                                             |                          |  |
| Képjavítás                                     | SmartImage                                             |                                                       |                          |  |
| Megjeleníthető színek száma                    | 1,073 milliárd, valódi 1                               | 0 bites                                               |                          |  |
| Függőleges frissítési sebesség                 | 60Hz                                                   |                                                       |                          |  |
| Vízszintes frekvencia                          | 174 kHz (jellemző)                                     |                                                       |                          |  |
| Színtartomány                                  | 99% Adobe RGB                                          |                                                       |                          |  |
| sRGB                                           | IGEN                                                   |                                                       |                          |  |
| Csatlakoztathatóság                            |                                                        |                                                       |                          |  |
| Jelbemenet/-kimenet                            | 5K3K megjelenítés, ket                                 | tős csatlakozó ×1, Displa                             | ayPort ×1                |  |
| USB                                            | USB 3.0 x3, ebből 1x g                                 | gyorstöltés                                           |                          |  |
| Audió Be/Ki                                    | Fejhallgató kimenet                                    |                                                       |                          |  |
| Kényelmi funkciók                              |                                                        |                                                       |                          |  |
| Beépített hangszóró                            | eépített hangszóró 2 W × 2                             |                                                       |                          |  |
| Beépített webkamera                            | 2,0 megapixeles kamera mikrofonnal és LED jelzőfénnyel |                                                       |                          |  |
| Felhasználói kényelmi szolgáltatá-             | ₫フ/◀ ц/▼ /▲ ≡/0ĸ ᠿ •                                   |                                                       |                          |  |
| sok                                            |                                                        | · · · · · · · · · · · · · · · · · · ·                 |                          |  |
| OSD nvelvek                                    | Angol, német, spanyol,                                 | görög, francia, olasz, mag<br>el orosz svéd finn törö | gyar, holland, portugál, |  |
| níísített kínai hagyományos kínai japán koreaj |                                                        |                                                       | n, esen, un an, egysze-  |  |
| Egyéb kényelmi funkciók                        | VESA konzol (100 x 1                                   | 00 mm). Kensington-féle                               | e zár                    |  |
| Plug and Play kompatibilitás                   | DDC/CI. sRGB                                           | ,,                                                    |                          |  |
| Állvány                                        |                                                        |                                                       |                          |  |
| Dönthetőség                                    | -5° / +20°                                             |                                                       |                          |  |
| Elforgatás                                     | -65° / +65°                                            |                                                       |                          |  |
| Magasság-beállítás                             | 150 mm                                                 |                                                       |                          |  |
| Képelforgatás beállítás                        | orgatás beállítás 90°                                  |                                                       |                          |  |
| Tápfeszültség                                  |                                                        |                                                       |                          |  |
| Bekapcsolt állapotban                          | 85,4 W (jellemző), 125                                 | 5 W (max.),                                           |                          |  |
| · · ·                                          | AC bemeneti fe-                                        | AC bemeneti fe-                                       | AC bemeneti fe-          |  |
| Energiafogyasztás                              | szültség 100 V~, 50                                    | szültség 115 V~, 60                                   | szültség 230 V∼, 50      |  |
|                                                | Hz                                                     | Hz                                                    | Hz                       |  |
| Normál működés (jellemző)                      |                                                        |                                                       |                          |  |
| Normal makodes (jeliemzo)                      | 85,3 W                                                 | 85,4 W                                                | 85,5 W                   |  |
| Alvás (Készenlét) (jellemző)                   | 85,3 W<br>0,49 W                                       | 85,4 W<br>0,49 W                                      | 85,5 ₩<br>0,5 ₩          |  |

5. Műszaki adatok

| Hőleadás*                      | AC bemeneti fe-<br>szültség 100 V~, 50<br>Hz                 | AC bemeneti fe-<br>szültség 115 V~, 60<br>Hz | AC bemeneti fe-<br>szültség 230V~, 50<br>Hz |  |
|--------------------------------|--------------------------------------------------------------|----------------------------------------------|---------------------------------------------|--|
| Normál működés (jellemző)      | 291,13 BTU/h                                                 | 291,47 BTU/h                                 | 291,81 BTU/h                                |  |
| Alvás (Készenlét) (jellemző)   | 1,672 BTU/h                                                  | 1,672 BTU/h                                  | 1,706 BTU/h                                 |  |
| Ki (jell.)                     | 1,502 BTU/h                                                  | 1,502 BTU/h                                  | 1,536 BTU/h                                 |  |
| Bekapcsolt állapotot jelző LED | Bekapcsolt mód: Fehér, Készenléti/Alvás mód: Fehér (villogó) |                                              |                                             |  |
| Tápegység                      | Külső, 100–240 V~, 50–60 Hz                                  |                                              |                                             |  |

| Méretek                                   |                                                                                             |  |
|-------------------------------------------|---------------------------------------------------------------------------------------------|--|
| Termék állvánnyal (Sz × Ma × Mé)          | 639 x 580 x 273 mm                                                                          |  |
| Termék állvány nélkül (Sz x Ma x<br>Mé)   | 639 x 405 x 64 mm                                                                           |  |
| Tömeg                                     |                                                                                             |  |
| Termék állvánnyal                         | 8,11 kg                                                                                     |  |
| Termék állvány nélkül                     | 5,32 kg                                                                                     |  |
| Termék csomagolással                      | 11,99 kg                                                                                    |  |
| Üzemi feltételek                          |                                                                                             |  |
| Hőmérséklet-tartomány (üzemi)             | 0°C – 40 °C                                                                                 |  |
| Relatív páratartalom (működés)            | 20% - 80%                                                                                   |  |
| Légköri nyomás (működés)                  | 700 és 1060 hPa között                                                                      |  |
| Hőmérséklet-tartomány (üze-<br>men kívül) | -20°C – 60°C                                                                                |  |
| Relatív páratartalom<br>(Üzemen kívül)    | 10% – 90%                                                                                   |  |
| Légköri nyomás<br>(Üzemen kívül)          | 500 és 1060 hPa között                                                                      |  |
| Környezeti                                |                                                                                             |  |
| ROHS                                      | IGEN                                                                                        |  |
| Csomagolás                                | 100 %-ban újrahasznosítható                                                                 |  |
| Specifikus anyagok                        | 100 % PVC BFR mentes burkolat                                                               |  |
| Megfelelés és szabványok                  |                                                                                             |  |
| Előírt jóváhagyások                       | BSMI, CE-jelölés, FCC B osztály, CU-EAC, SEMKO,TCO Certified<br>Edge, ETL, TUV-GS, TUV-Ergo |  |
| Burkolat                                  |                                                                                             |  |
| Szín                                      | Fekete/ezüst                                                                                |  |
| Felület                                   | Textúra                                                                                     |  |

## Megjegyzés

1. Ez az adat előzetes értesítés nélkül megváltozhat. A prospektus legújabb verziójának letöltéséért látogassa meg a <u>www.philips.com/support</u> oldalt.

## 5.1 Felbontás és előre beállított üzemmódok

#### 1 Maximális felbontás

5120 × 2880 @ 60 Hz (digitális bemenet)

#### 2 Ajánlott felbontás

5120 × 2880 @ 60 Hz (digitális bemenet)

| V. frek. (kHz) | Resolution<br>(Felbontás) | F. frekv. (Hz) |  |
|----------------|---------------------------|----------------|--|
| 31.469         | 640 × 480                 | 59.940         |  |
| 37.879         | $800 \times 600$          | 60.317         |  |
| 48.363         | 1024 × 768                | 60.004         |  |
| 45.000         | 1280 × 720                | 59.940         |  |
| 47.396         | 1280 x 768                | 59.995         |  |
| 49.702         | 1280 × 800                | 59.810         |  |
| 63.981         | 1280 × 1024               | 60.020         |  |
| 47.712         | 1366 x 768                | 59.790         |  |
| 55.469         | 1440 × 900                | 59.901         |  |
| 60.000         | 1600 × 900                | 60.000         |  |
| 65.290         | 1680 x 1050               | 59.954         |  |
| 67.500         | 1920 × 1080               | 60.000         |  |
| 74.038         | 1920 x 1200               | 59.950         |  |
| 88.786         | 2560 x 1440               | 59.900         |  |
| 98.713         | 2560 × 1600               | 59.972         |  |
| 133.313        | 3840 × 2160               | 59.997         |  |
| 133.282        | 4096 x 2160               | 59.983         |  |
| 177.699        | 5120 × 2880               | 60.000         |  |

### Ge Megjegyzés

- Vegye figyelembe, hogy a monitor optimális teljesítményét saját felbontása, azaz 5120 × 2880 képpont @ 60 Hz képfrissítés mellett nyújtja. A lehető legjobb képminőség érdekében ezt a felbontást használja.
- A DisplayPort x2 legnagyobb támogatott képernyőfelbontása 5120 x 2880, de ez mindig a grafikuskártya és a BluRay/ videolejátszó képességének függvénye.
- A monitor csak az alábbi NVIDIA videokártyák használatát támogatja: GeForce: GTX980 Quadro: K2200, K4200, K5200

## 6. Energiagazdálkodás

Amennyiben rendelkezik VESA DPM kompatibilis grafikus kártyával, illetve a PC-re telepített szoftverrel, a monitor automatikusan képes csökkenteni áramfelvételét, amikor nem használják. Ha adatbevitelt észlel billentyűzetről, egérről vagy más adatbeviteli eszközről, a monitor automatikusan 'felébred'. Az alábbi táblázat mutatja ennek az automatikus energiatakarékossági szolgáltatásnak az áramfelvételi és jeltovábbítási jellemzőit:

#### Energiagazdálkodás meghatározása

| VESA mód                 | Videó | V-<br>szinkr: | F-szinkr. | Fogyasztott<br>energia             | LED színe            |
|--------------------------|-------|---------------|-----------|------------------------------------|----------------------|
| Aktív                    | BE    | lgen          | lgen      | 85,4 W (jellemző),<br>125 W (max.) | Fehér                |
| Alvó mód<br>(készenléti) | KI    | Nem           | Nem       | < 0,5 W (jellem-<br>ző)            | Fehér (villo-<br>gó) |
| Kikapcsolt<br>állapot    | KI    | -             | -         | < 0,5 W (jellem-<br>ző)            | KI                   |

A monitor energiafogyasztásának megmérésére az alábbi konfigurációt használtuk.

- Saját felbontás: 5120 × 2880
- Kontraszt: 50%
- Fényerő: 100%
- Színhőmérséklet: 6500 k, teljes fehér mintázattal
- Audió és USB inaktív (kikapcsolva)

#### G Megjegyzés

Ez az adat előzetes értesítés nélkül megváltozhat.

## 7. Ügyfélszolgálat& Jótállás

### 7.1 A Philips síkképernyős monitorok képponthibáira vonatkozó irányelvei

A Philips azért küzd, hogy a legjobb minőségű termékeket készítse el. Az iparág legmodernebb gyártási eljárásait használjuk, és szigorú minőség ellenőrzést végzünk. Ennek ellenére mégis előfordulhatnak pixel- vagy alpixel-hibák a TFT monitorpaneleken, amelyeket lapos monitorokon használnak. Egyetlen gyártó sem tudja garantálni, hogy valamennyi képernyője mentes legyen a képpont hibáktól, de a Philips garantálja, hogy minden olyan monitort, amely kifogásolható mennyiségű képpont hibát tartalmaz, garanciálisan megjavít vagy kicserél. Ez a felhívás a különféle képpont hibákat írja le, és meghatározza az elfogadható szintet mindegyik típusnál. Ahhoz, hogy garanciális javításra vagy cserére legyen jogosult, a TFT monitorpanelen lévő pixelhibák számának meg kell haladnia a küszöbértéket. Például egy monitoron a hibás alpixelek száma nem lehet több az összes alpixel 0,0004%-ánál. Ráadásul, mivel bizonyos képpont hibák kombinációi jobban látszanak, ezekben az esetekben a Philips még magasabb minőségi szabványokat állít fel. Ez világszerte alkalmazott eljárás.

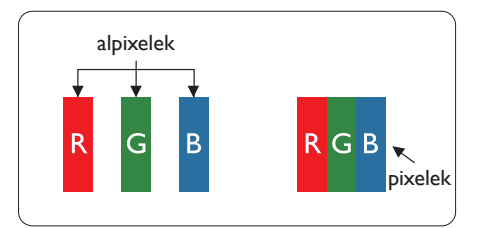

#### Képpontok és alképpontok

Egy képpont vagy képelem, mely a három alképpontból, a három elsődleges színből, vörösből, zöldből és kékből áll. Több képpont együtt alkot egy képet. Amikor egy képpont összes alképpontja világít, a három színes alképpont egységes fehér képpontként jelenik meg. Amikor mind sötét, az alképpont együttesen egységes fekete képpontként jelenik meg. A világos és sötét alképpontok egyéb kombinációi más egységes színként jelennek meg.

#### Képpont hibák típusai

Képpont és alképpont hibák különbözőképpen jelennek meg a képernyőn. A képpont hibáknak két kategóriája van, és az egyes kategóriákon belül számos alképpont hiba szerepel.

#### Fényes pont hibák.

A fényes pont hibák mindig világító, azaz "bekapcsolt" képpontként vagy al-képpontként jelennek meg. Más szóval a fényes pont egy olyan al-képpont, amely világos marad a képernyőn, amikor a monitor sötét mintát jelenít meg. A fényes pont hibák típusai.

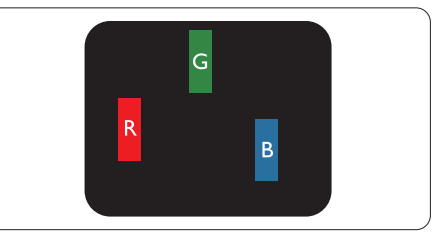

Egy égő vörös, zöld vagy kék alképpont.

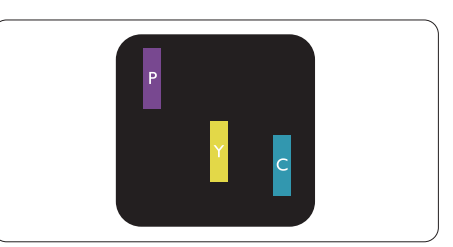

Két szomszédos égő alképpont:

- Vörös + Kék = Bíbor
- Vörös + Zöld = Sárga
  - Zöld + Kék = Cián (Világoskék)

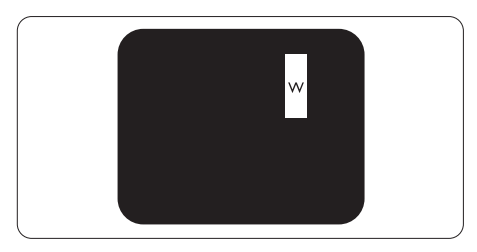

Három szomszédos világító alképpont (egy fehér képpont).

#### 7. Ügyfélszolgálat és jótállás

#### Megjegyzés

A vörös vagy kék színű fényes pont több mint 50 százalékkal világosabb kell, hogy legyen a szomszédos pontoknál; míg a zöld színű fényes pont 30 százalékkal világosabb a szomszédos pontoknál.

#### Fekete pont hibák

A fekete pont hibák mindig sötét, azaz "kikapcsolt" képpontként vagy al-képpontként jelennek meg. Más szóval a fekete pont egy olyan al-képpont, amely sötét marad a képernyőn, amikor a monitor világos mintát jelenít meg. A fekete pont hibák típusai.

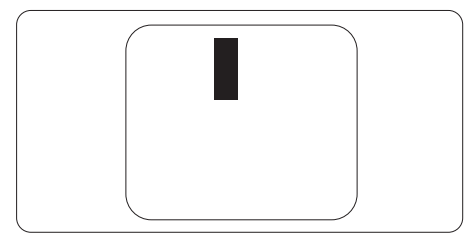

#### Képpont hibák közelsége

Mivel az azonos képpont és alképpont hibák, amelyek egymáshoz közel vannak, jobban észrevehetők, a Philips megadja a közelségi határokat a hibákhoz.

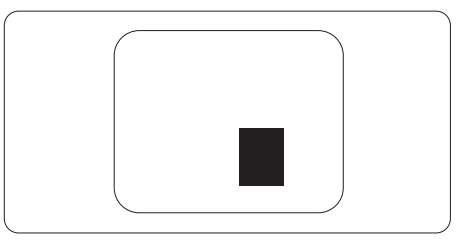

#### Képpont hiba határok

Ahhoz, hogy pixelhibák miatti garanciális javításra vagy cserére legyen jogosult, a Philips lapos monitorban lévő TFT monitorpanelen lévő pixel-, illetve alpixel-hibák számának meg kell haladnia az alábbi táblázatokban szereplő küszöbértéket.

| FÉNYES KÉPPONT HIBÁK                                    | ELFOGADHATÓ SZINT |
|---------------------------------------------------------|-------------------|
| 1 világító alpixel                                      | 4                 |
| 2 egymás melletti világító alpixel                      | 2                 |
| 3 egymás melletti megvilágító alpixel (egy fehér pixel) | 1                 |
| Két fényes képponthiba közötti távolság*                | 15 mm vagy több   |
| Minden fajtájú fényes képponmt hiba összesen            | 4                 |
| FEKETE KÉPPONT HIBÁK                                    | ELFOGADHATÓ SZINT |
| 1 sötét alpixel                                         | 8 vagy kevesebb   |
| 2 egymás melletti sötét alpixel                         | 4 vagy kevesebb   |
| 3 egymás melletti sötét alpixel                         | 3                 |
| Távolság két fekete ponthiba között*                    | 5mm vagy több     |
| Mindenfajta fekete ponthiba                             | 8 vagy kevesebb   |
| ÖSSZES KÉPPONT HIBA                                     | ELFOGADHATÓ SZINT |
| Mindenfajta világos képpont hiba                        | 8 vagy kevesebb   |

#### G Megjegyzés

- 1. 1vagy 2 egymás melletti alpixel-hiba = 1 ponthiba
- Ez a monitor megfelel az ISO9241-307 előírásainak (ISO9241-307: Ergonómiai előírások, elemzések és megfelelőségi tesztmódszerek elektronikus megjelenítőkhöz).
- 3. Az ISO9241-307 a korábban ISO13406 néven ismert és az International Organisation for Standardisation (ISO) által visszavont szabványt váltja le: 2008-11-13.

## 7.2 Ügyfélszolgálat és Jótállás

Az Ön térségre érvényes garanciális fedezettel és a további támogatási igényekkel kapcsolatos részletekért látogassa meg a www.philips.com/support weboldalt, vagy vegye fel a kapcsolatot a helyi Philips Ügyfélszolgálati Központtal.

A kibővített garanciához, amennyiben szeretné meghosszabbítani az általános garanciális időszakot, Garancián túli szervizcsomagot kínálunk Hivatalos Szervizközpontunk révén.

Amennyiben igénybe szeretné venni ezt a szolgáltatást, kérjük, vásárolja meg a szolgáltatást az eredeti vásárlástól számított 30 naptári napon belül. A kibővített garanciális időszak alatt a szolgáltatás magában foglalja a felvételt, a javítást és a visszajuttatást, azonban a felhasználónak köteles állnia minden ezzel kapcsolatban felmerült költséget.

Amennyiben a Hivatalos Szervizpartner nem tudja elvégezni a kibővített garanciális csomag értelmében felajánlott szükséges javításokat, találunk más megoldást az Ön számára, ha lehetséges egészen az Ön által vásárolt kibővített garanciális időszak végéig.

További részletekért lépjen kapcsolatba a Philips Ügyfélszolgálati Képviselővel vagy helyi ügyfélszolgálati központtal (az ügyfélszolgálati telefonszámon).

| • | Helyi Szabvá-<br>nyos Garanciális<br>Időszak | • | Kibővített Garanciális Idő-<br>szak | • | Teljes Garanciális Időszak              |
|---|----------------------------------------------|---|-------------------------------------|---|-----------------------------------------|
| • | Térségtől függő-<br>en eltér                 | • | + 1 év                              | • | Helyi Szabványos Garanciális Időszak +1 |
|   |                                              | • | + 2 év                              | • | Helyi Szabványos Garanciális Időszak +2 |
|   |                                              | • | + 3 év                              | • | Helyi Szabványos Garanciális Időszak +3 |

A Philips Ügyfélszolgálati Központ száma az alábbiakban található.

\*\*Az eredeti vásárlási bizonylat és a kibővített garancia megvásárlása szükséges.

#### Elérhetőségi adatok a NYUGAT-EURÓPA térségre vonatkozóan:

| Ország      | CSP         | Forró drót szám     | Ár                | Nyitvatartási idő      |
|-------------|-------------|---------------------|-------------------|------------------------|
| Austria     | RTS         | +43 0810 000206     | € 0.07            | Mon to Fri : 9am - 6pm |
| Belgium     | Ecare       | +32 078 250851      | € 0.06            | Mon to Fri : 9am - 6pm |
| Cyprus      | Alman       | 800 92 256          | Free of charge    | Mon to Fri : 9am - 6pm |
| Denmark     | Infocare    | +45 3525 8761       | Local call tariff | Mon to Fri : 9am - 6pm |
| Finland     | Infocare    | +358 09 2290 1908   | Local call tariff | Mon to Fri : 9am - 6pm |
| France      | Mainteq     | +33 082161 1658     | € 0.09            | Mon to Fri : 9am - 6pm |
| Germany     | RTS         | +49 01803 386 853   | € 0.09            | Mon to Fri : 9am - 6pm |
| Greece      | Alman       | +30 00800 3122 1223 | Free of charge    | Mon to Fri : 9am - 6pm |
| Ireland     | Celestica   | +353 01 601 1161    | Local call tariff | Mon to Fri : 8am - 5pm |
| Italy       | Anovo Italy | +39 840 320 041     | € 0.08            | Mon to Fri : 9am - 6pm |
| Luxembourg  | Ecare       | +352 26 84 30 00    | Local call tariff | Mon to Fri : 9am - 6pm |
| Netherlands | Ecare       | +31 0900 0400 063   | € 0.10            | Mon to Fri : 9am - 6pm |

| Norway         | Infocare  | +47 2270 8250     | Local call tariff | Mon to Fri : 9am - 6pm |
|----------------|-----------|-------------------|-------------------|------------------------|
| Poland         | MSI       | +48 0223491505    | Local call tariff | Mon to Fri : 9am - 6pm |
| Portugal       | Mainteq   | 800 780 902       | Free of charge    | Mon to Fri : 8am - 5pm |
| Spain          | Mainteq   | +34 902 888 785   | € 0.10            | Mon to Fri : 9am - 6pm |
| Sweden         | Infocare  | +46 08 632 0016   | Local call tariff | Mon to Fri : 9am - 6pm |
| Switzerland    | ANOVO CH  | +41 02 2310 2116  | Local call tariff | Mon to Fri : 9am - 6pm |
| United Kingdom | Celestica | +44 0207 949 0069 | Local call tariff | Mon to Fri : 8am - 5pm |

## KÖZÉP- ÉS KELET-EURÓPAI térség elérhetőségei:

| Ország                  | Hívóköz-<br>pont CSP |                        | Ügyfélszolgálati telefonszám                                   |  |
|-------------------------|----------------------|------------------------|----------------------------------------------------------------|--|
| Belarus                 | N/A                  | IBA                    | +375 17 217 3386<br>+375 17 217 3389                           |  |
| Bulgaria                | N/A                  | LAN Service            | +359 2 960 2360                                                |  |
| Croatia                 | N/A                  | MR Service Ltd         | +385 (01) 640 1111                                             |  |
| Czech Rep.              | N/A                  | Asupport               | +420 272 188 300                                               |  |
| Estonia                 | N/A                  | FUJITSU                | +372 6519900(General)<br>+372 6519972(workshop)                |  |
| Georgia                 | N/A                  | Esabi                  | +995 322 91 34 71                                              |  |
| Hungary                 | N/A                  | Profi Service          | +36 1 814 8080(General)<br>+36 1814 8565(For AOC&Philips only) |  |
| Kazakhstan              | N/A                  | Classic Service I.I.c. | +7 727 3097515                                                 |  |
| Latvia                  | N/A                  | ServiceNet LV          | +371 67460399<br>+371 27260399                                 |  |
| Lithuania               | N/A                  | UAB Servicenet         | +370 37 400160(general)<br>+370 7400088 (for Philips)          |  |
| Macedonia               | N/A                  | AMC                    | +389 2 3125097                                                 |  |
| Moldova                 | N/A                  | Comel                  | +37322224035                                                   |  |
| Romania                 | N/A                  | Skin                   | +40 21 2101969                                                 |  |
| Russia                  | N/A                  | CPS                    | +7 (495) 645 6746                                              |  |
| Serbia&Montenegro       | N/A                  | Kim Tec d.o.o.         | +381 11 20 70 684                                              |  |
| Slovakia                | N/A                  | Datalan Service        | +421 2 49207155                                                |  |
| Slovenia                | N/A                  | PC H.and               | +386 1 530 08 24                                               |  |
| the republic of Belarus | N/A                  | ServiceBy              | +375 17 284 0203                                               |  |
| Turkey                  | N/A                  | Tecpro                 | +90 212 444 4 832                                              |  |
| Likraino                | N/A                  | Topaz                  | +38044 525 64 95                                               |  |
| OKI AITIE               | N/A                  | Comel                  | +380 5627444225                                                |  |

#### Elérhetőségi adatok a LATIN-AMERIKAI térségre vonatkozóan:

| Ország    | Hívóközpont | Ügyfélszolgálati telefonszám |
|-----------|-------------|------------------------------|
| Brazil    | Vormoont    | 0800-7254101                 |
| Argentina | Vermont     | 0800 3330 856                |

#### Elérhetőségi adatok Kínára vonatkozóan:

| Ország | Hívóközpont  | Ügyfélszolgálati telefonszám |
|--------|--------------|------------------------------|
| China  | PCCW Limited | 4008 800 008                 |

#### Elérhetőségi adatok ÉSZAK-AMERIKÁRA vonatkozóan:

| Ország | Hívóközpont    | Ügyfélszolgálati telefonszám |
|--------|----------------|------------------------------|
| U.S.A. | EPI - e-center | (877) 835-1838               |
| Canada | EPI - e-center | (800) 479-6696               |

#### Elérhetőségi adatok az APMEA térségre vonatkozóan:

| Ország             | ASP                                                            | Ügyfélszolgálati telefon-<br>szám                                                | Nyitvatartási idő                                                        |
|--------------------|----------------------------------------------------------------|----------------------------------------------------------------------------------|--------------------------------------------------------------------------|
| Australia          | AGOS NETWORK PTY<br>LTD                                        | 1300 360 386                                                                     | Mon.~Fri. 9:00am-5:30pm                                                  |
| New Zealand        | Visual Group Ltd.                                              | 0800 657447                                                                      | Mon.~Fri. 8:30am-5:30pm                                                  |
| Hong Kong<br>Macau | Company: Smart Pixels<br>Technology Ltd.                       | Hong Kong:<br>Tel: +852 2619 9639<br>Macau:<br>Tel: (853)-0800-987               | Mon.~Fri. 9:00am-6:00pm<br>Sat. 9:00am-1:00pm                            |
| India              | REDINGTON INDIA<br>LTD                                         | Tel: 1 800 425 6396<br>SMS: PHILIPS to 56677                                     | Mon.~Fri. 9:00am-5:30pm                                                  |
| Indonesia          | PT. CORMIC<br>SERVISINDO PERKASA                               | +62-21-4080-9086<br>(Customer Hotline)<br>+62-8888-01-9086<br>(Customer Hotline) | Mon.~Thu. 08:30-12:00; 13:00-<br>17:30<br>Fri. 08:30-11:30; 13:00-17:30" |
| Korea              | Alphascan Displays, Inc                                        | 1661-5003                                                                        | Mon.~Fri. 9:00am-5:30pm<br>Sat. 9:00am-1:00pm                            |
| Malaysia           | R-Logic Sdn Bhd                                                | +603 5102 3336                                                                   | Mon.~Fri. 8:15am-5:00pm<br>Sat. 8:30am-12:30am                           |
| Pakistan           | TVONICS Pakistan                                               | +92-213-6030100                                                                  | Sun.~Thu. 10:00am-6:00pm                                                 |
| Singapore          | Philips Singapore Pte<br>Ltd (Philips Consumer<br>Care Center) | (65) 6882 3966                                                                   | Mon.~Fri. 9:00am-6:00pm<br>Sat. 9:00am-1:00pm                            |
| Taiwan             | FETEC.CO                                                       | 0800-231-099                                                                     | Mon.~Fri. 09:00 - 18:00                                                  |

| Thailand                                                     | Axis Computer System<br>Co., Ltd.                                | (662) 934-5498                                                                                              | Mon.~Fri. 08:30am~05:30pm                            |
|--------------------------------------------------------------|------------------------------------------------------------------|----------------------------------------------------------------------------------------------------|------------------------------------------------------|
| South Africa                                                 | Computer Repair<br>Technologies                                  | 011 262 3586                                                                                                | Mon.~ Fri. 08:00am~05:00pm                           |
| Israel                                                       | Eastronics LTD                                                   | 1-800-567000                                                                                                | Sun.~Thu. 08:00-18:00                                |
| Vietnam                                                      | FPT Service Informatic<br>Company Ltd Ho Chi<br>Minh City Branch | +84 8 38248007<br>Ho Chi Minh City<br>+84 5113.562666<br>Danang City<br>+84 5113.562666<br>Can tho Province | Mon.~Fri. 8:00-12:00, 13:30-17:30<br>Sat. 8:00-12:00 |
| Philippines                                                  | EA Global Supply Chain<br>Solutions ,Inc.                        | (02) 655-7777; 6359456                                                                                      | Mon.~Fri. 8:30am~5:30pm                              |
| Armenia<br>Azerbaijan<br>Georgia<br>Kyrgyzstan<br>Tajikistan | Firebird service centre                                          | +97 14 8837911                                                                                              | Sun.~Thu. 09:00 - 18:00                              |
| Uzbekistan                                                   | Soniko Plus Private<br>Enterprise Ltd                            | +99871 2784650                                                                                              | Mon.~Fri. 09:00 - 18:00                              |
| Turkmenistan                                                 | Technostar Service<br>Centre                                     | +(99312) 460733, 460957                                                                                     | Mon.~Fri. 09:00 - 18:00                              |
| Japan                                                        | フィリップスモニター<br>・サポ <i>ー</i> トセンター                                 | 0120-060-530                                                                                                | Mon.~Fri. 10:00 - 17:00                              |

## 8. Hibaelhárítás és GYIK

## 8.1 Hibaelhárítás

Ez az oldal a felhasználó által kijavítható problémákkal foglalkozik. Ha a probléma továbbra is fennáll, lépjen kapcsolatba a Philips ügyfélszolgálat képviselőjével.

#### 1 Általános problémák

# Nincs kép (A bekapcsolt állapotot jelző LED nem világít)

- Győződjön meg arról, hogy megfelelően csatlakozik a hálózati tápkábel a monitor hátuljához, illetve a hálózati konnektorhoz.
- Először győződjön meg arról, hogy a monitor elején lévő üzemkapcsolót gomb OFF (KI) helyzetben van, majd nyomja meg, hogy ON (BE) helyzetben legyen.

# Nincs kép (A bekapcsolt állapotot jelző LED fehér színű)

- Győződjön meg arról, hogy a számítógép be van kapcsolva.
- Győződjön meg arról, hogy a jelkábel megfelelően csatlakozik a számítógéphez.
- Győződjön meg arról, hogy a monitor videokábelének dugójában egyik érintkezőtű sem görbült el. Amennyiben igen, javítsa meg vagy cserélje ki a kábelt.
- Elképzelhető, hogy az Energiatakarékos funkció aktív

#### A képernyőn a következő üzenet látható:

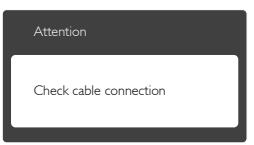

- Győződjön meg arról, hogy a monitor videokábele megfelelően csatlakozik a számítógéphez. (Kérjük, olvassa el a Gyors telepítési útmutatót is).
- Ellenőrizze, nem görbült-e el egyik érintkező sem a monitorkábelben.
- Győződjön meg arról, hogy a számítógép be van kapcsolva.

### 2 Képproblémák

#### A kép homályosnak, halványnak vagy túl sötétnek tűnik

 Az OSD segítségével állítsa be a kontrasztot és a fényerőt.

#### Az "utókép", "beégés" vagy "szellemkép" tünetei nem szűnnek meg, miután kikapcsolják a monitort.

- Ha az LCD-monitor hosszú ideig állóképet vagy mozdulatlan tartalmat jelenít meg, a kép "beéghet", amit "utóképnek", illetve "szellemképnek" is neveznek. A "beégés", "utókép", vagy "szellemkép" jól ismert jelenség a monitorpanel technológiában. Az esetek többségében a "beégett" kép, "utókép" vagy "szellemkép" fokozatosan eltűnik egy adott idő elteltével, ha kikapcsolják a monitort.
- Mindig aktiváljon egy mozgó képernyővédő programot, ha a monitort őrizetlenül hagyja.
- Mindig aktiváljon egy rendszeres képfrissítő alkalmazást, ha a monitor mozdulatlan tartalmat jelenít meg.
- Képernyővédő vagy rendszeres képfrissítő alkalmazás aktiválásának mellőzése esetén a súlyos "beégés", "utókép", vagy "szellemkép" tünetei nem szűnnek meg, és nem javíthatók. Ilyen kárra nem vonatkozik a garancia.

#### A kép torznak tűnik. A szöveg életlen.

 Állítsa be a PC megjelenítési felbontását a monitor ajánlott natív felbontásának megfelelően.

# Zöld, vörös, kék, sötét vagy fehér képpontok jelennek meg a képernyőn

 A maradó képpontok a modern folyadékkristályos technológia normális velejárói. További részletekért lásd a képpontokra vonatkozó szabályzatot.

# A "bekapcsolt állapotot jelző" lámpa fénye túl erős, és zavaró.

 A "bekapcsolt állapotot" jelző fényt az OSD Fő kezelőszervek Setup (Beállítás) menüpontja power LED (bekapcsolt állapotot jelző LED) elemének segítségével állíthatja be.

#### 3 Hangprobéma

#### Nincs hang

- Győződjön meg arról, hogy a készülék nincs elnémítva. Nyomja meg az OSD "Menu" (Menü) gombját, válassza ki az "Audio" (Audió) menüpontot, majd a "Mute" (Néma) elemet. Győződjön meg, hogy beállítása "Off" (Kikapcsolva).
- Válassza ki az OSD főmenüjében a '' ,,Volume'' (Hangerő) elemet, hogy állítson a hangerőn.

#### 4 USB probléma

#### Az USB-perifériák nem működnek

- Győződjön meg arról, hogy az USB-portok be vannak kapcsolva az OSD menüben.
- Győződjön meg arról, hogy az USB upstream kábelt megfelelően csatlakoztatta a monitorhoz.
- Kapcsolja ki, majd ismét be a monitort. Lehet, hogy a számítógépre (újra) telepíteni kell az USB illesztőprogramokat, és ellenőriznie kell, hogy az elosztó aktív-e.
- Ismét csatlakoztassa az USB perifériákat.

További információkért olvassa el a Fogyasztói tájékoztatóközpontok listát és lépjen kapcsolatba a Philips ügyfélszolgálati munkatársával.

## 8.2 Általános GYIK

- K1: Amikor üzembe helyezem a monitort, mi a teendő, ha a képernyőn a 'Cannot display this video mode' (Nem jeleníthető meg ez a videó mód) üzenet látható?
- Válasz: A monitor ajánlott felbontása: 5120 × 2880 @ 60 Hz
- Húzza ki a kábeleket, majd csatlakoztassa a PC-t a korábban használt monitorhoz.
- A Windows Start menüben jelölje ki a Settings (Beállítások)/Control Panel (Vezérlőpult) elemet. A Control Panel (Vezérlőpult) ablakban jelölje ki a Megjelenítő ikont. A Megjelenítő vezérlőpanelben jelölje ki a 'Settings (Beállítások)' fület. A beállítások fülön, a 'desktop area (asztal területe)' panelben

mozgassa a csúszkát 5120 × 2880 képpont értékre.

- Nyissa meg az ,,Advanced Properties (Speciális tulajdonságok)" fület, állítsa a képfrissítést 60 Hz-re, majd kattintson az OK gombra.
- képpont értékre. Indítsa újra a számítógépet és ismételje meg a 2. és 3. lépést, hogy meggyőződjön, a PC beállítása 5120 x 2880 60 Hz képfrissítés mellett.
- Állítsa le a számítógépet, válassza le a régi monitort, majd csatlakoztassa újra a Philips monitort.
- Kapcsolja be a monitort, majd a PC-t.

#### K2: Hogyan állíthatom át a felbontást?

- Válasz: Az Ön videokártyája/grafikus illesztőprogramja és monitorja együtt határozzák meg a rendelkezésre álló felbontást. A kívánt felbontást a Windows® Control Panel (Vezérlőpult) "Display properties" (Megjelenítés tulajdonságai) panel segítségével választhatja ki.
- K3: Mi történik, ha eltévedek a monitor beállítása közben az OSD?
- Válasz: Egyszerűen nyomja meg a gombot, majd válassza a [Reset] (Alaphelyzet) pontot az összes gyári beállítás előhívásához.
- K4: Ellenáll-e az monitorképernyő a karcolódásnak?
- Válasz: Általánosságban javasolt óvni a panel felületét a túlzott ütődéstől és megvédeni az éles, illetve tompa tárgyaktól. A monitor kezelése közben győződjön meg arról, hogy nem gyakorol nyomást a panel felületére. Ez befolyásolhatja a garanciális feltételeket.

#### K5: Hogyan tisztítsam a monitor felületét?

Válasz: Általános tisztításhoz tiszta, puha törlőrongyot használjon. Az alaposabb tisztításhoz izopropil-alkoholt használjon. Soha ne használjon oldószereket, mint például etil-alkoholt, acetont, hexánt stb.

#### K6: Tudom-e módosítani a monitorom színbeállítását?

- Válasz: Igen, az alábbi eljárással az OSD menüben módosítani tudja a színbeállítást:
- Nyomja meg az gombot az OSD (On Screen Display – képernyőn megjelenő) menü megjelenítéséhez
- Nyomja meg a ▼ gombot a [Color] (Szín) lehetőség kiválasztásához, majd nyomja meg a OK gombot, hogy belépjen a színbeállításokba. Az alábbi három beállítás áll rendelkezésre.
  - Színhőmérséklet: A hat beállítás a következő 5000K, 6500K, 7500K, 8200K és 9300K. Az 5 000K tartományban a panel "melegnek tűnik vörösesfehér tónussal", míg a 9 300K színhőmérséklet "hideg, kékesfehér tónust ad".
  - sRGB: Ez egy szabvány, amely a színek megfelelő cseréjét biztosítja különböző eszközök között (pl. digitális fényképezőgépek, monitorok, nyomtatók, lapolvasók stb.)
  - Felhasználó által definiált: A felhasználó tetszése szerint kiválaszthatja a beállítást a vörös, zöld és kék szín módosításával.

#### Ge Megjegyzés

Egy hevített tárgy által kisugárzott fény színének mértéke. Ez az érték abszolút skálán fejezhető ki, (Kelvin fokban). Alacsonyabb hőmérsékleten, például 2004 Kelvin fokon a tárgy vörös, míg magasabb hőmérsékleten, például 9300 Kelvin fokon kék. A semleges színhőmérséklet 6504 Kelvin fokon fehér.

#### K7: Csatlakoztathatom-e a monitort bármilyen PC-hez, munkaállomáshoz vagy Mac-hez?

Válasz: Igen. Valamennyi Philips monitor kompatibilis a szabványos PC-kkel, Mac-ekkel és munkaállomásokkal. Előfordulhat, hogy kábeladapter szükséges Mac számítógéphez történő csatlakozás esetén. További tájékoztatásért kérjük, lépjen kapcsolatba a Philips értékesítési képviselővel.

#### K8: Támogatják-e a Philips monitorok a Plug-and-Play szabványt?

Válasz: Igen, a monitorok Plug-and-Play kompatibilisek.

# K9: Mi a képállandósulás, beégés, utókép vagy szellemkép a monitorpaneleken?

Válasz: Ha az LCD-monitor hosszú ideig állóképet vagy mozdulatlan tartalmat jelenít meg, a kép "beéghet", amit "utóképnek", illetve "szellemképnek" is neveznek. A "beégés", "utókép", vagy "szellemkép" jól ismert jelenség a monitorpanel technológiában. Az esetek többségében a "beégett" kép, "utókép" vagy "szellemkép" fokozatosan eltűnik egy adott idő elteltével, ha kikapcsolják a monitort.

> Mindig aktiváljon egy mozgó képernyővédő programot, ha a monitort őrizetlenül hagyja.

Mindig aktiváljon egy rendszeres képfrissítő alkalmazást, ha a monitor mozdulatlan tartalmat jelenít meg.

## Figyelem

Képernyővédő vagy rendszeres képfrissítő alkalmazás aktiválásának mellőzése esetén a súlyos "beégés", "utókép", vagy "szellemkép" tünetei nem szűnnek meg, és nem javíthatók. Ilyen kárra nem vonatkozik a garancia.

#### K10: Miért nem éles a szöveg a megjelenítőn, és miért szögletesek a betűk rajta?

Válasz: A monitor optimális teljesítményét saját felbontása, azaz 5120 × 2880 képpont @ 60 Hz képfrissítés mellett nyújtja. A lehető legjobb képminőség érdekében ezt a felbontást használja.

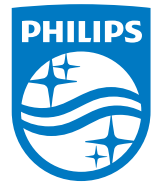

© 2015 Koninklijke Philips N.V. Minden jog fenntartva.

A Philips és a Philips pajzs embléma a Koninklijke Philips N.V. bejegyzett védjegyei és felhasználásuk a Koninklijke Philips N.V. engedélyével történik.

A műszaki adatok előzetes értesítés nélküli megváltozhatnak.

Verzió: M4275PE1T